# 빠른 설치 가이드 Archer AX23

Wi-Fi 공유기

| 모차      | 제품 외관            | 1     |
|---------|------------------|-------|
|         | 설치하기 전에          | 2     |
|         | 하드웨어 설치          | 2     |
| 치 동영상   | 인터넷 연결 설정 (스마트폰) | - 3 4 |
|         | 인터넷 연결 설정 (컴퓨터)  | - 5 6 |
|         | FAQ (자주 묻는 질문)   | 7     |
|         | TP-Link 클라우드 서비스 | 8     |
| -IM-639 | 지원 정보            | 8     |

REV 352 섵

TP-Link 제품을 구매해 주셔서 감사합니다. 해당 가이드에서는 무선 공유기를 사용해서 인터넷에 연결하는 방법을 소개합니다. 무선 LAN 공유기를 사용하기 전에 먼저 가이드를 읽고, 설치 후에도 보관하는 것을 권장합니다. 해당 가이드에 나와 있지 않는 •• 기능에 대해서 궁금한 점이 있으면, 뒷면에 표기된 TP-Link 고객 지원 팀에 문의하십시오.

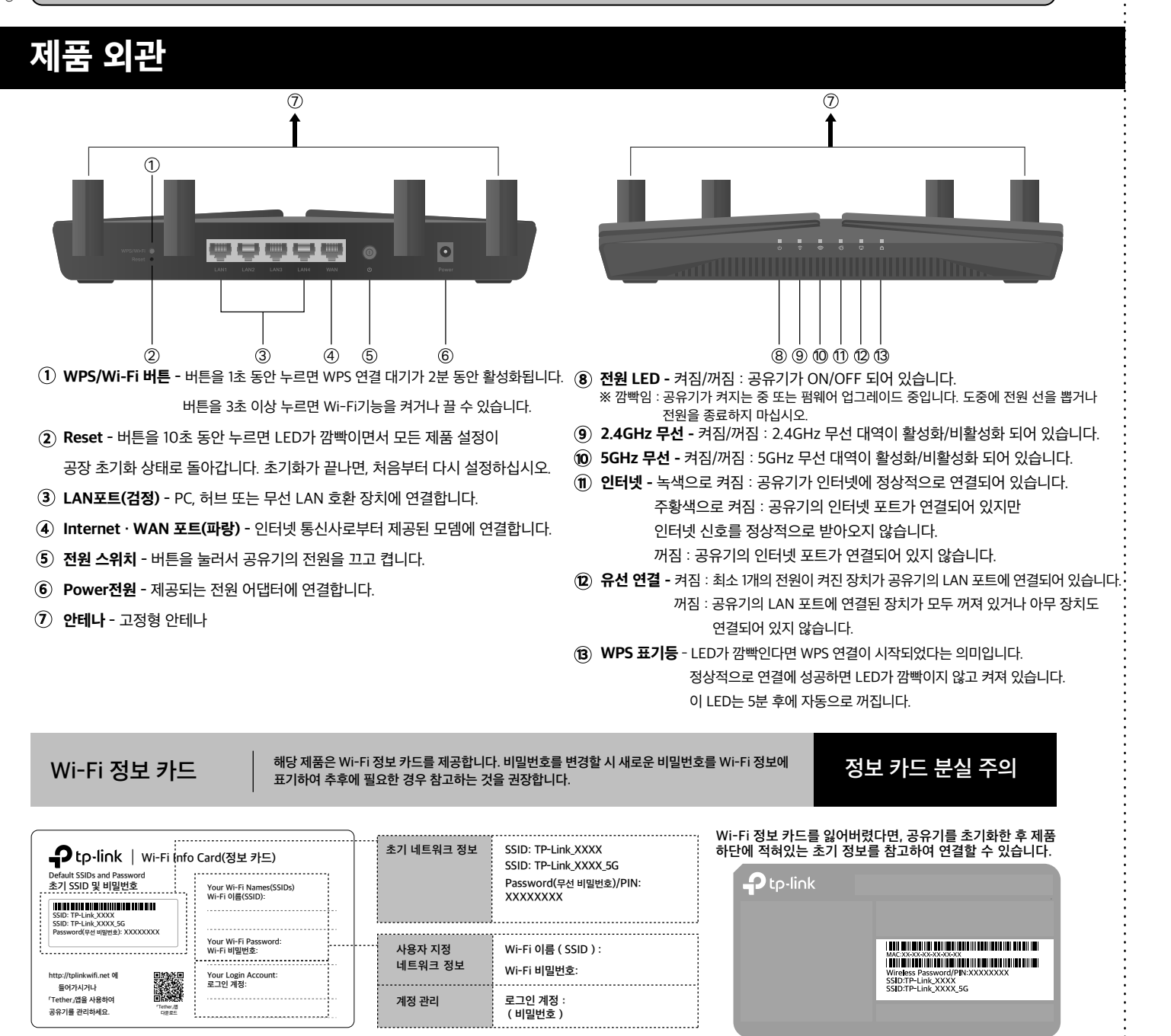

# 설치하기 전에

Ptp-link

1.인터넷 회선이 정상적인지 확인하십시오. 2.사용자가 직접 계약한 인터넷 통신사의 도움이 필요할 수 있습니다. 초기 상태 및 인터넷 연결에 대한 정보에 대해서 궁금한 것이 있으면 인터넷 통신사에 문의하십시오.

### 하드웨어 설치

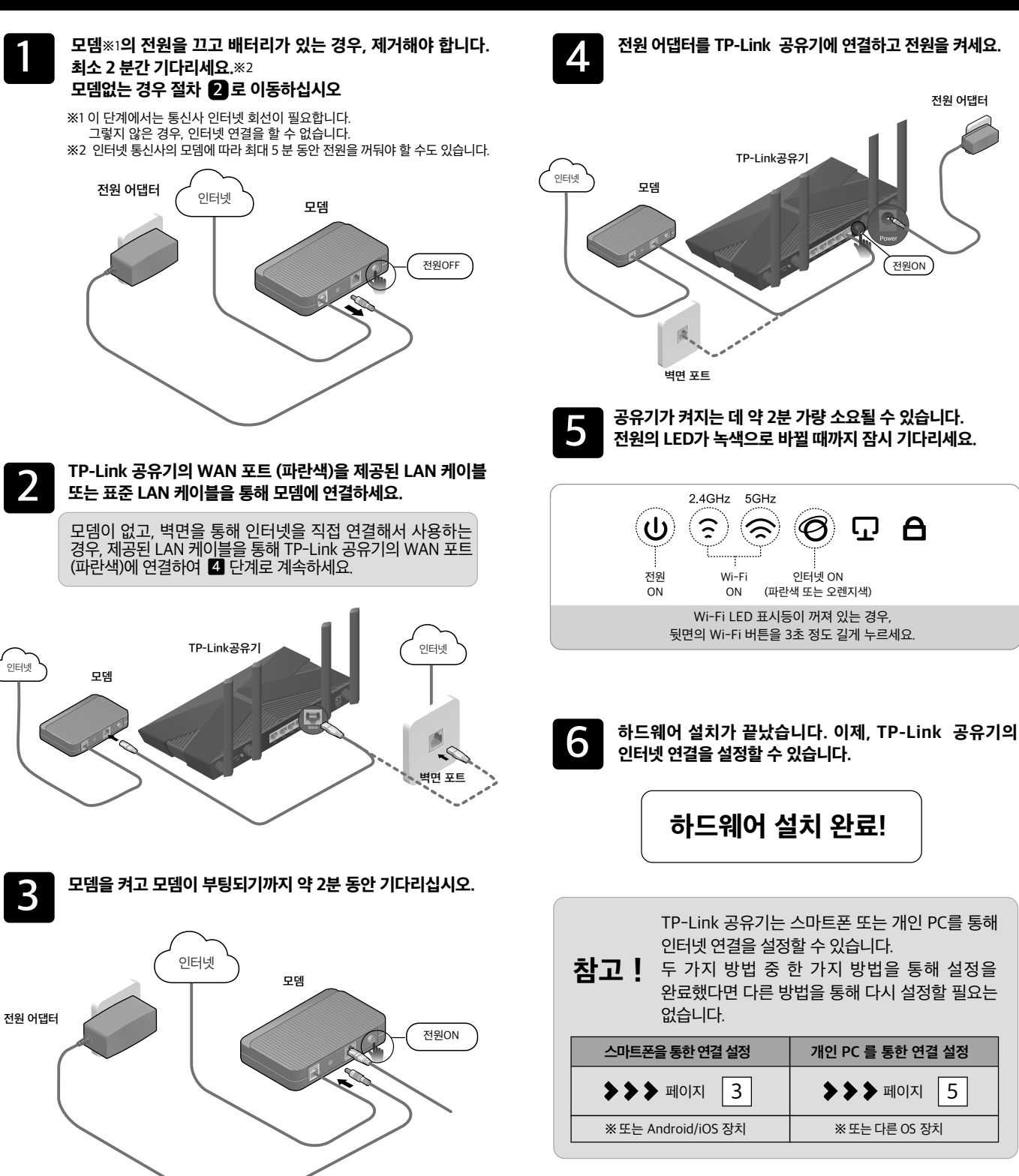

1

# 인터넷 연결 설정(스마트폰)

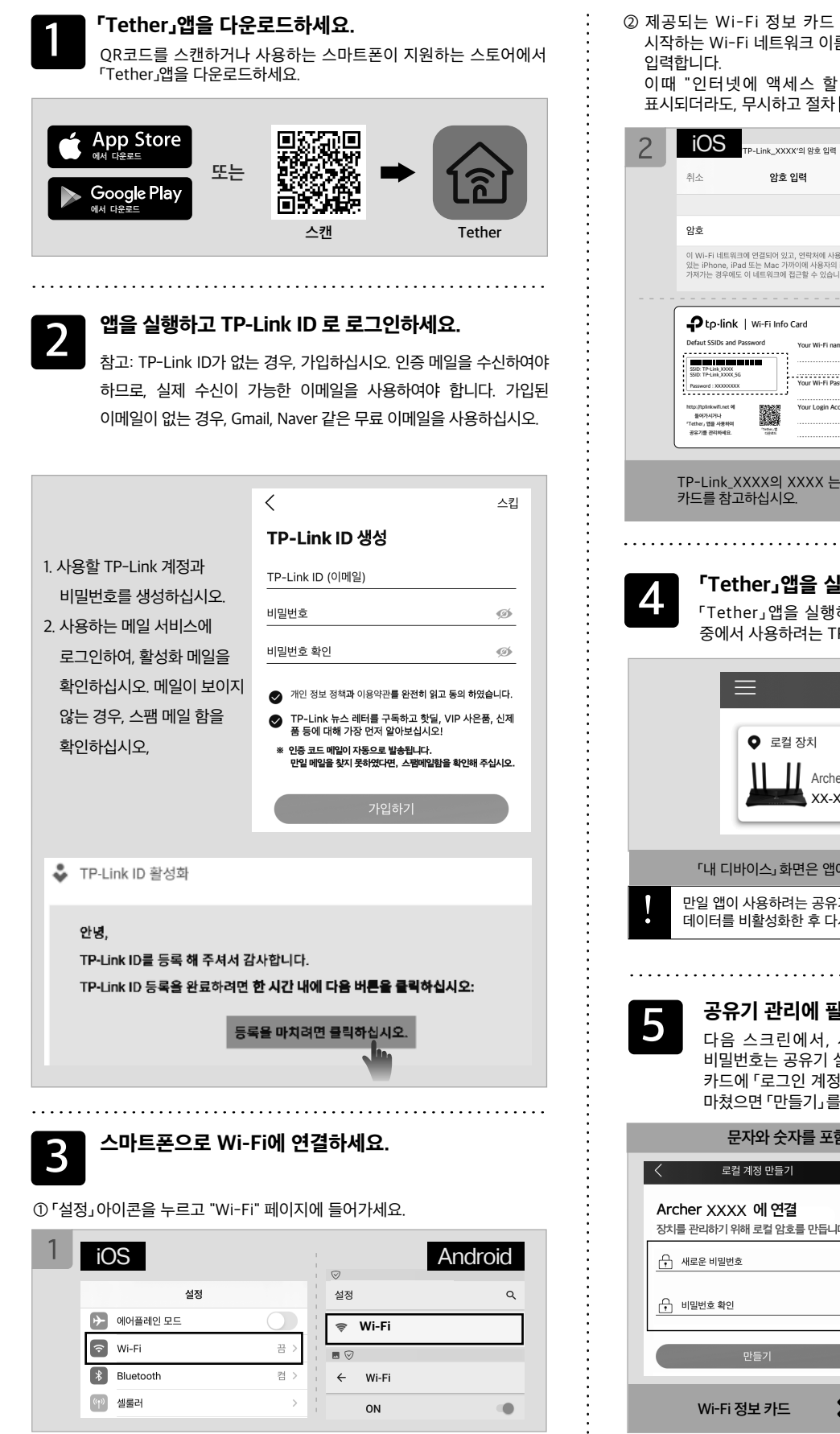

② 제공되는 Wi-Fi 정보 카드 또는 공유기 하단에 적혀있는 TP-Link 로 시작하는 Wi-Fi 네트워크 이름 (SSID)을 선택하고 비밀번호 8 자리 숫자를

인터넷 연결 유형을 선택하세요. 6 인터넷 연결 유형을 선택하고 「다음」 을 누르세요.

설정을 저장하세요. 8

설정을 확인하고 "적용"을 누르세요. 설정이 적용되기까지 약 5분

해당 가이드의 내용이 실제 설정과 다른 경우, 오른쪽의 QR코드를 스캔하여 최신 버전을 다운로드하십시오.

2

| 입력입니다.<br>이때 "인터넷에 액세스 할 <u>수</u> 없습니다                                                                             | 다." 또는 "인터넷 연결 없음"                                                                                                    |                                     | 연결 유형을 모른                                                                        | 다면, 「자동 김                                           | 갑지」를 누르                                                                             | 르세요.                                                                  |                                                        |
|----------------------------------------------------------------------------------------------------|----------------------------------------------------------------------------------------------------|-------------------------------------|----------------------------------------------------------------------------------|-----------------------------------------------------|-------------------------------------------------------------------------------------|-----------------------------------------------------------------------|--------------------------------------------------------|
| 표시되더라도, 무시하고 절차 4 를 진행하                                                                                            | 입시오.<br>Android                                                                                                    | 전                                   | 유기가 인터넷과 통신<br>티넷 연결 유형을 올비                                                      | 할 때 사용되는<br>)르게 선택하지                                | 통신 방법의<br>않으면 인터                                                                    | 설정입니다.<br>넷에 연결할 수 없습니[                                               | 다.                                                     |
| 주는         TP-Link_X000(*의 명종 입력           취소         암호 입력         연결                                             | TP-Link_XXXX<br>비밀번호                                                                                                    | 「동적<br>누르십사<br>많이 사                 | IP」를 선택하였다면<br>시오. (일반적으로 「동적<br>용됩니다)                                           | ., 다음을<br>IP」방식이                                    | 「고정 IP」<br>통신사에<br>합니다.                                                             | 를 선택한 경우 계약힌<br>서 가입 정보를 확인                                           | 인터넷<br>한여야                                             |
| 암호                                                                                                    |                                                                                                    | <                                   |                                                                                  |                                                     | <                                                                                   |                                                                       |                                                        |
| 이 Wi-Fi 네트워크와 인전되어 있고, 연락처에 사용자가 포함되어<br>있는 iPhone, IPad 또는 Mac 가까이에 사용자의 IPhone을<br>가지가는 경우에도 이 네트워크에 접근할 수 있습니다. | □<br>고급설정 √<br>취소 연결                                                                                                    | 연결 유<br><sup>참고 : 선</sup><br>ISP에 문 | 수 <b>형을 선택하십시오.</b><br>택할 연결 유형을 모를 경우 자동 검색<br>의하십시오.                           | I<br>B 선택하거나 I<br>I                                 | <b>연결 유형</b><br>참고 : 선택할<br>ISP에 문의하                                                | <b>을 선택하십시오.</b><br>연결 유형을 모를 경우 자동 검색을 선택<br>실시오.                    | 배하거나                                                   |
|                                                                                                    |                                                                                                    | 동적 IP                               |                                                                                  |                                                     | 동적 IP                                                                               |                                                                       | 0                                                      |
| Defaut SSIDs and Password Your Wi-Fi names (SSID):                                                                 |                                                                                                    | ·<br>고정 IP                          |                                                                                  | 0                                                   | 고정 IP                                                                               |                                                                       | ۲                                                      |
| 500 TP-Int.000<br>550 TP-Int.000,56<br>Your Wi-Fi Pasword :                                                        |                                                                                                    | PPPoE                               |                                                                                  | 0                                                   | PPPoE                                                                               |                                                                       | 0                                                      |
| Negrifysiawither of Your Login Account :                                                                           | SID: TP-Link_XXXX<br>SID: TP-Link_XXXX 5G ※여시                                                                                | L2TP                                |                                                                                  | 0                                                   | L2TP                                                                                |                                                                       | 0                                                      |
| · · · · · · · · · · · · · · · · · · ·                                                                              | 선 네트워크 비밀번호/PIN: XXXXXXXX                                                                                                    | РРТР                                |                                                                                  | 0                                                   | PPTP                                                                                |                                                                       | 0                                                      |
| 4. 「Tether」앱을 실행합니다.<br>「Tether」앱을 실행하고「내 디비                                                                       | ·이스」 화면에서 보이는 공유기                                                                                                    |                                     | 자동 감지<br>다음                                                                      |                                                     |                                                                                     | 자동 감지<br>다음                                                           |                                                        |
| 내 디바이스           ● 로컬 장치           ▲ Archer XXXX           XX-XX-XX-XX-XX-XX                                       | +<br>(1)                                                                                                    | · · ·                               | (SSID) 및 비<br>「기본 무선 설정<br>자동으로 입력됨!<br>(SSID)와 비밀번호<br>일 Wi-Fi 이름과 비밀<br>록하십시오. | 밀번호를 ·<br>사용」을 누르<br>니다. 사용자<br>호를 직접 입력<br>변호를 변경히 | <b>설정하세</b><br>르면 Wi-Fi<br>는 글자와 5<br>할 수도 있습<br>                                   | <b>요.</b><br>정보 카드에 표시된<br>자를 혼합한 네트워<br>나다.<br>한 정보를 <b>Wi-Fi 정보</b> | <sup>년</sup> 정보가<br><sup>심</sup> 크 이름<br><b>! 카드</b> 에 |
|                                                                                                    |                                                                                                    |                                     | 영어, 숫7                                                                           | 아, 특수문자만                                            | 사용가능합                                                                               | 니다.                                                                   |                                                        |
| 「내 디바이스, 하면은 앤에 대하 모든 소                                                                                            | 개가 끋나야 표시됩니다                                                                                                    | A                                   | <                                                                                |                                                     | в <                                                                                 |                                                                       |                                                        |
|                                                                                                    | 고하다며 소마트프이 다비의                                                                                                    | :                                   | 무선 네트워크 이름과<br>암호를 설정하십시오.                                                       |                                                     | 무선<br>암호                                                                            | 네트워크 이름과<br>를 설정하십시오.                                                 |                                                        |
| 데이터를 비활성화한 후 다시 시도하십시오                                                                                             | 곳한다던, 프레프폰의 포비널<br>2.                                                                                                    |                                     | 2.4GHz 무선 네트워크<br>네트워크 이름 (SSID)                                                 | O                                                   | 2.40                                                                                | Hz 무선 네트워크 🔹                                                          | 1                                                      |
|                                                                                                    |                                                                                                    |                                     | 비밀번호                                                                             | -                                                   | <u>TP-L</u><br>비밀                                                                   | ink_XXXX<br>번호                                                        |                                                        |
|                                                                                                    |                                                                                                    | :                                   |                                                                                  |                                                     | <u>xxx</u>                                                                          | XXXXX                                                                 |                                                        |
| <b>3유기 관리에 필요한 비밀</b><br>다음 스크린에서, 사용자의 새<br>비밀번호는 공유기 설정을 바꿀 때                                                    | <b>번호를 설정하세요.</b><br>로운 비밀번호를 입력하세요.<br>배사용됩니다. 따라서 Wi-Fi 정보                                                                 |                                     | 712: 920 693 448                                                                 |                                                     |                                                                                     | 부진 열정사용                                                               |                                                        |
| 카드에 「로그인 계정」정보를 기입                                                                                                 | 해두는 것을 권장합니다. 입력을                                                                                                    |                                     | 다음                                                                               | -                                                   |                                                                                     | 다음                                                                    | ,                                                      |
| 마쳤으면 '만들기」를 누르세요.                                                                                                  |                                                                                                    | С                                   | <                                                                                |                                                     |                                                                                     |                                                                       |                                                        |
| 군사와 굿사를 포함하여 6사 이상                                                                                                 | 3으도 입먹아입시오.                                                                                                    |                                     | 무선 네트워크 이름과<br>암호를 설정하십시오.                                                       |                                                     |                                                                                     |                                                                       |                                                        |
| 도 로칠 계성 만들기                                                                                                    |                                                                                                    |                                     | 50Hz 무선 네트워크<br>네트워크 이름 (SSID)                                                   |                                                     |                                                                                     |                                                                       |                                                        |
| Archer XXXX 에 연결                                                                                                   |                                                                                                    |                                     | TP-Link_X00X_5G<br>비밀번호                                                          |                                                     |                                                                                     |                                                                       |                                                        |
| o ∧ I 한 다니아 / I 카이 또 날 러오를 한 급나다.                                                                                  |                                                                                                    |                                     | 20000000                                                                         |                                                     | * 비밀번호를<br>적어두는 것                                                                   | 을 잊어버리지 않도록<br>것을 권장합니다.                                              |                                                        |
| <u> </u> 비밀번호 확인  Ø                                                                                                | 우tp-link   Wi-Fi 정보카드<br>초기 SSID 및 비밀번호 Your Wi-Fi Names (SSID):                                                             |                                     |                                                                                  |                                                     | <b>우 tp-link</b>   ***********************************                              | Wi-Fi 정보 카드<br>Wi-Fi 아용 (SSID):                                       |                                                        |
| 만들기                                                                                                    | Voor VI-14, 2000<br>See Tri-14, 2000<br>See Tri-14, 2000<br>See Tri-14, 2000<br>Your Wi-Fi Password:<br>Your Wi-Fi Password: |                                     | 48 <b>b</b>                                                                      |                                                     | SSD: TP-Lin(,)000X<br>SSD: TP-Lin(,)000X<br>SSD: TP-Lin(,)000(,56<br>비달변호: X000000X | Wi-Fi 비밀번호:                                                           |                                                        |
| Wi-Fi 정보카드 🏾 🗦 🏷                                                                                                   | BYSINE                                                                                                    | W                                   | i-Fi 정보 카드                                                                       | <b>&gt;&gt;&gt;</b>                                 | http://tplinkwifi.net 에<br>물어가시거나<br>"Techer, 영문 사용하여<br>공유기를 관리하세요.                | 토그인계정<br>:                                                            |                                                        |
|                                                                                                    |                                                                                                    | :                                   |                                                                                  |                                                     |                                                                                     |                                                                       |                                                        |

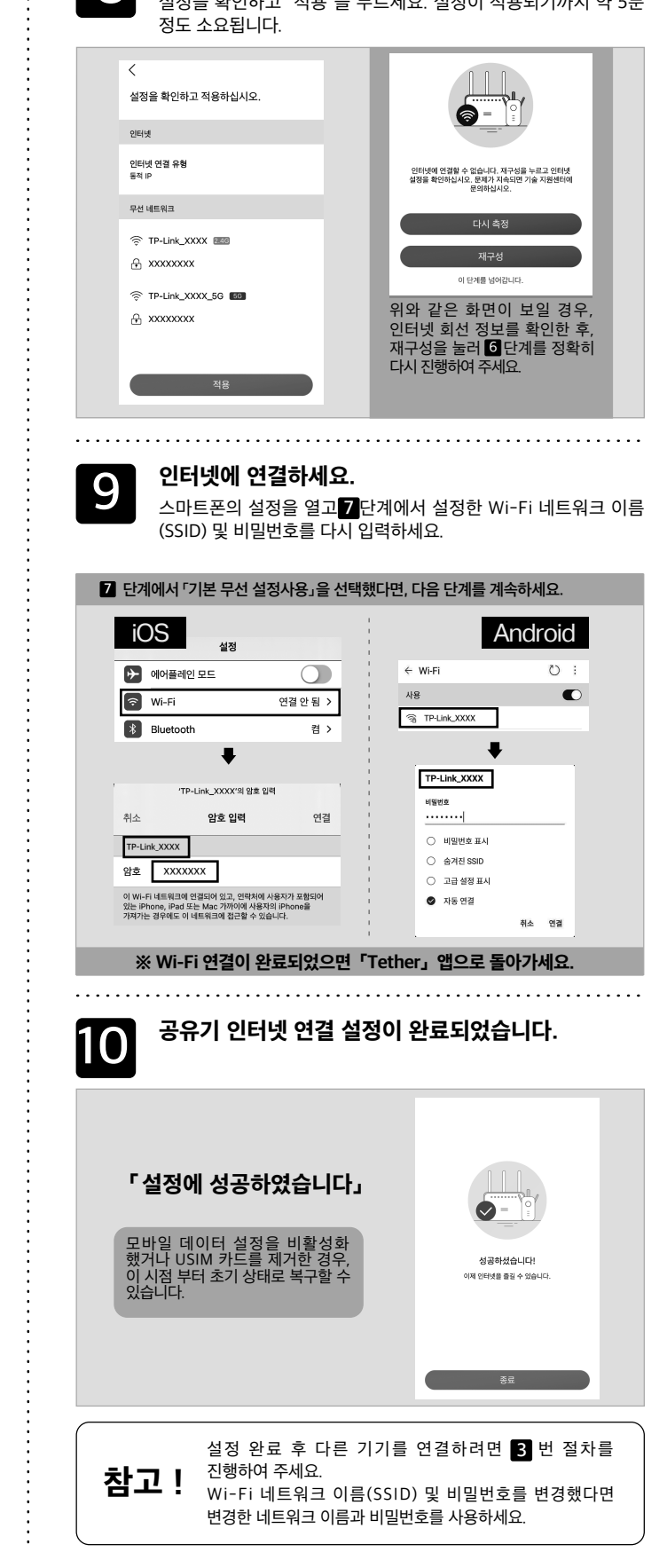

### 참조 ! 설정을 마치지 못하거나 절차대로 진행할 수 없는 경우 Reset 버튼을 10초 동안 눌러서 초기화하십시오. 그런 다음, 1단계부터 다시 시작하십시오.

# 인터넷 연결 설정 (컴퓨터)

해당 가이드의 내용이 실제 설정 화면과 다른 경우, 오른쪽의 QR코드를 스캔하여 최신 버전을 다운로드하세요.

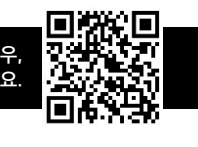

TP-Link 클라우드 서비

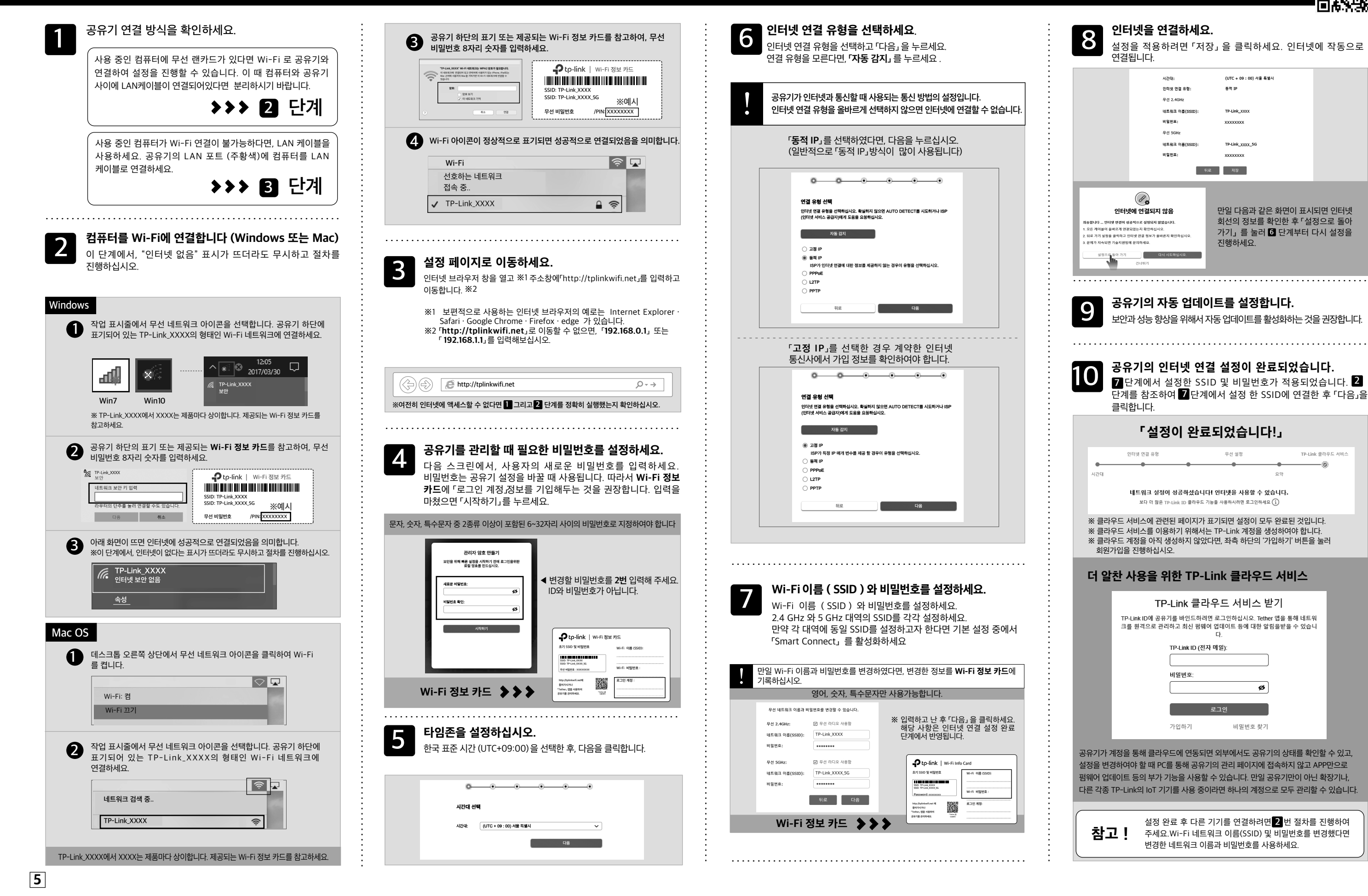

### FAQ (자주 묻는 질문)

Q1. 공유기 설정 페이지에 들어가는 방법은 무엇입니까? 공유기 설정 페이지로 들어가려면, 공유기의 Wi-Fi 또는 유선 LAN에 연결하고 O7. 액세스 포인트 모드로 전환하는 방법은 무엇입니까?

# TP-Link 클라우드 서비스

클라우드 장치는 TP-Link 클라우드 서비스를 사용하면 쉽게 관리할 수 있습니다. 예시

「http://tplinkwifi.net」으로 이동합니다.

※ 「http://tplinkwifi.net」를 정확히 입력했는지 확인하고 「192.168.0.1」 또는 「192.168.1.1」를 입력해보세요.

......

#### Q2. 공유기 설정 페이지를 열 수 없으면 어떻게 해야 합니까?

· PC 또는 스마트폰이 자동으로 IP 주소를 할당받는지 확인하세요. 고정 IP 또는 잘못된 IP 주소를 할당받는 경우 설정 페이지를 열수 없습니다. ·「http://tplinkwifi.net」를 정확히 입력했는지 확인하고「192.168.0.1」 또는 「192.168.1.1」를 입력해보세요.

· 다른 브라우저를 사용해보거나 각 브라우저의 개인 브라우저 기능을 사용해서 다시 시도하세요.

· 공유기를 다시 시작하세요.

·개인 컴퓨터를 사용하는 경우 네트워크 어댑터를 비활성화 후 다시 활성화하세요. · Android 스마트폰을 사용하는 경우, 스마트폰의 모바일 데이터(LTE, 5G)를 비활성화 한 후, Wi-Fi에 다시 연결하세요.

· 만약 관리 페이지의 사용이 어렵다면, 각 브라우저에서 캐시를 제공하지 않는 모드를 사용하는 것을 권장합니다. (예, Google Chrome의 비밀 시크릿 기능)

### Q3. 인터넷에 연결할 수 없거나 공유기의 LED가 빨간색으로 나타나면 어떻게 해야 합니까?

공유기와 모뎀을 다시 시작하세요.

- · 공유기 설정 페이지 (관리 페이지)을 열고 네트워크 맵의 인터넷 상태의 IP 주소를 얻을 수 있는지 확인하세요. 169.254.xxx.xxx 등의 경우 페이지 3또는 5에서 설명하는 공유기 초기화 방법을 시도하거나 하드웨어의 연결을 다시 확인하세요. 만약 공유기의 LED가 빨간색으로 표시되는 경우, 공유기의 관리 페이지 (192.168.0.1)에 접속한 후 비밀번호를 생성하세요.
- 공유기의 관리 페이지에 로그인하고 인터넷> 인터넷 연결 유형에서 유형이 정상적으로 선택되어 있는지 확인하세요.
- 공유기를 제거하고 모뎀을 PC에 바로 연결하여 인터넷에 연결되는지 확인하세요. 연결되지 않는 경우, 인터넷 통신사에 문의하세요.

..........

### Q4. 공유기를 초기화하는 방법은 무엇입니까?

· 공유기가 켜진 상태에서 LED가 깜빡일 때까지 초기화 버튼을 약 10초 동안 누르세요. · 공유기 페이지에서 (관리 페이지) 고급 설정 >시스템 > 백업 및 복구로 이동한 다음 공유기가 자동으로 재시작 및 초기화하도록 "공장 초기화"를 클릭하세요. ·페이지 3또는 5를 참고해서 초기화하세요.

### Q5. 공유기의 관리자 비밀번호를 잊어버렸으면 어떻게 해야 합니까?

.....

Q4에 따라 초기화를 실시하고 「http://tplinkwifi.net」에 액세스한 후 암호를 다시 생성하세요. 필요에 따라 페이지 3 또는 5 를 참고하여 공유기를 초기화해야 할 수도 있습니다.

#### Q6. Wi-Fi 비밀번호를 잊어버렸으면 어떻게 해야 합니까?

비밀번호를 변경한 적이 없다면, 공유기 하단에 라벨을 확인하여 입력하세요. · LAN 케이블을 사용해서 PC를 공유기에 연결하고, 공유기의 설정 페이지 (관리 화면)에서 「http://tplinkwifi.net」 로 이동합니다. 무선 탭에서 비밀번호를 확인 및 변경할 수 있습니다.

- Q1을 참고하여 공유기 설정 페이지(관리 화면)을 열고, 고급> 시스템> 작동 모드로 이동한 다음 "액세스 포인트 모드"를 선택하고 「저장」을 클릭하세요. 다른 방법으로 스마트폰으로 「Tether」앱을 열고 공유기 Wi-Fi에 연결하고 공유기를 선택한 후 로그인한 뒤 도구>작동 모드에서 「액세스 포인트(AP)」를 선택하고 저장을 누르세요.
- 액세스 포인트 모드에서 TP-Link 공유기 설정 페이지(관리 화면)에 액세스하려면 TP-Link 공유기 Wi-Fi에 연결된 장치를 사용하세요. 「http://tplinkwifi.net」에 접속하거나, 라우터의 DHCP 클라이언트 목록에서 AP 의 IP를 찾거나, 혹은 기존에 설정한 IP를 인터넷 브라우저의 주소창에 입력하여 접속할 수 있습니다. 예시: 「192.168.0.xxx」

#### Q8. 「장치를 찾을 수 없습니다」 표시가 뜨면 어떻게 해야 합니까?

.....

·스마트폰의 데이터 네트워크를 비활성화 한 후 Wi-Fi만 활성화하고 다시 시도하세요. · 사용 중인 스마트폰이 공유기의 Wi-Fi에 연결되어 있는지 확인하세요.

.....

#### Q9. OneMesh™기능에 대해서

OneMesh™ 기능에 대해서 더 알아보려면 아래의 FAQ를 참고하거나, QR코드를 스캔하여 OneMesh 설명 페이지(https://www.tp-link.com/kr/onemesh/)를 참고하십시오. OneMesh에 대한 몇 가지 질문 https://www.tp-link.com/kr/support/faq/2690/

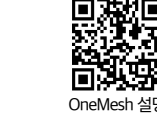

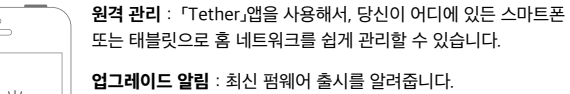

또는 태블릿으로 홈 네트워크를 쉽게 관리할 수 있습니다.

통합 관리 : 1개의 TP-Link ID로 여러 TP-Link 공유기를 관리할 수 있습니다

「Tether」앱 또는 공유기 설정 페이지 (http://tplinkwifi.net) 를 통해 클라우드 기능을 사용할 수 있습니다.

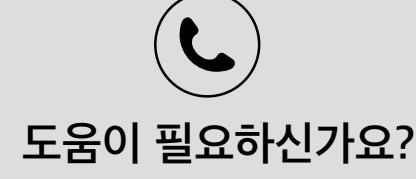

기술 지원이 필요한 경우, 다음 웹사이트를 방문하세요 https://www.tp-link.com/support/

상세 페이지

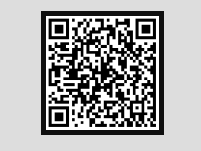

기술 지원

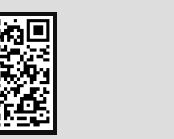

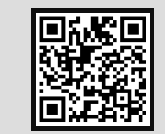

설치 비디오

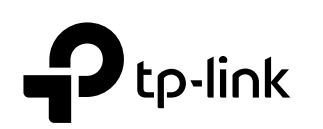

티피링크코리아유한회사 www.tp-link.com

고객 지원

(1899-1086

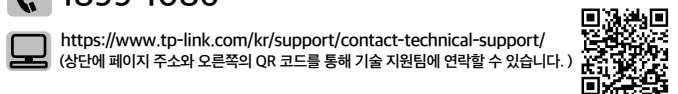

상담시간 : 평일 10~19시 (공휴일제외)

당해 무선설비는 운용중 전파혼신 가능성이 있음